## Procédures d'enregistrement avec le microphone SHURE via Audacity

## Avant d'ouvrir Audacity

- Brancher le microphone avec la prise USB.
- Cliquer sur 🗯 en haut à gauche dans le menu principal de l'ordinateur.
- Dans [Préférences Système...] > [Son] > [Entrée], sélectionner «Shure Digital».
- Quitter la boite de dialogue.

## **Ouvrir Audacity**

- Cliquer sur Audacity en haut à gauche dans le menu principal de l'ordinateur.
- Dans [Préférences...] > [Périphériques] > [Enregistrement], sélectionner «Shure Digital».

Il est important de sélectionner à nouveau le périphérique, même si celui-ci est déjà assigné à [Device].

- Quitter la boite de dialogue.
- Sélectionner «Shure Digital» comme Périphérique d'enregistrement dans la barre d'outils.
- Shure Digital ᅌ
- Appuyer sur [REC] pour démarrer l'enregistrement.

Si un son extraterrestre et hautement désagréable se fait entendre, fermer complètement le logiciel Audacity et recommencer ces étapes.